## Como quitar el ruido de la interferencia con el cool edit pro o adobe audition

Primero abrimos el archivo mp3 o wav al cual le debemos hacer el proceso

Cuando este abierto seleccionamos un pedazo de la onda donde se encuentre el ruido (cuidado: solamente el ruido, si seleccionamos un pedazo donde haya un pedazo de canción, seguramente se borrara todo después). Así:

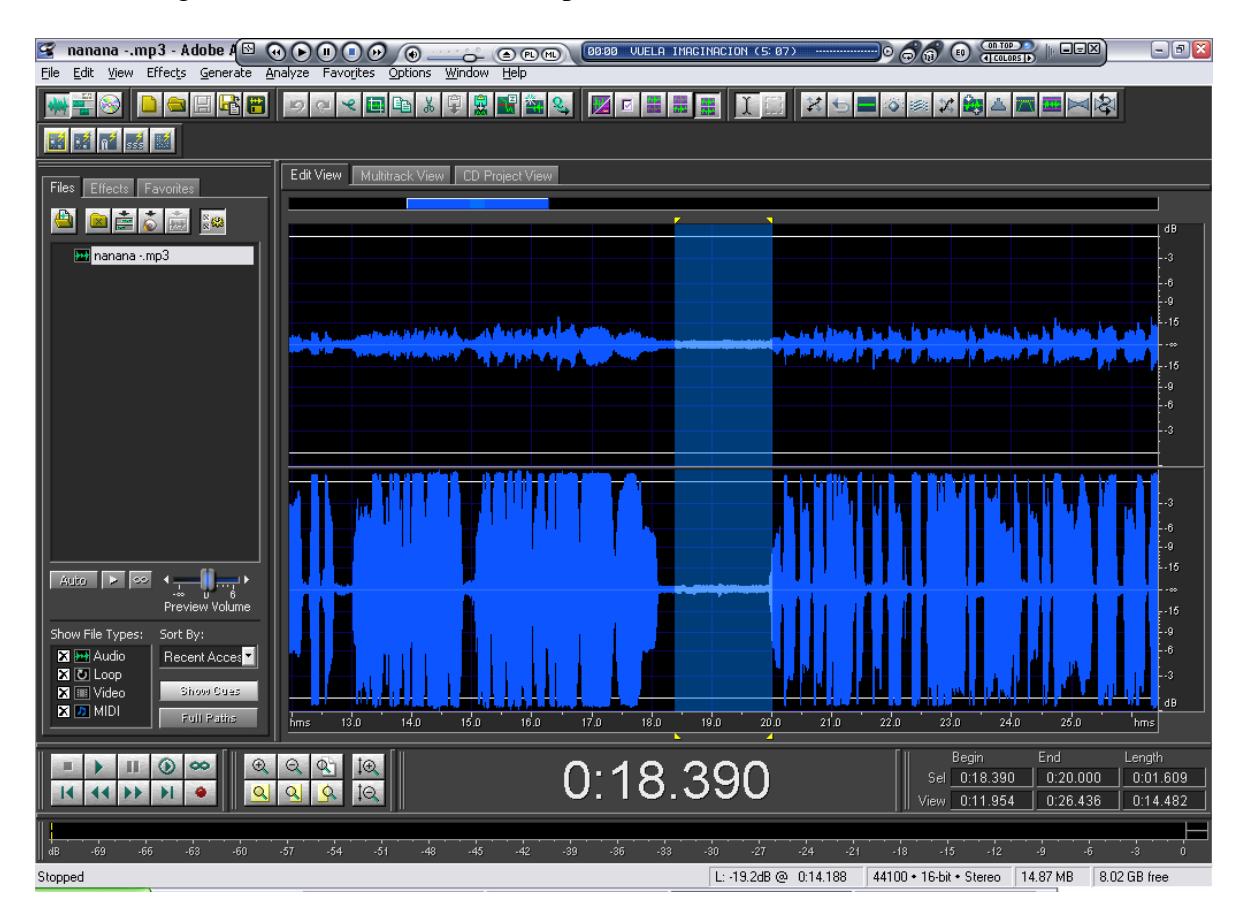

Luego vamos a este botón:

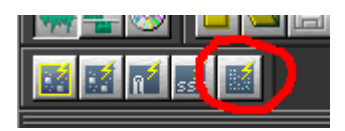

Y en el cuadro de diálogo le hacemos clic en Capture Profile

| Noise Reduction                                                                    |                                                                                                    |             |
|------------------------------------------------------------------------------------|----------------------------------------------------------------------------------------------------|-------------|
| Noise Profile: (must Get or Load profile first) View: 💿 Left 🔿 RightNeite Profiles |                                                                                                    |             |
| (į)                                                                                | Click the Capture Profile button to scan the currently highlighted Capture Praudio selection and use it as a noise profile.                                                                                          | ofile       |
|                                                                                    | If the current selection is not representative of the noise to be removed, close the Noise Reduction dialog and select a portion of the file that contains noise only. Then launch the Noise Reduction effect again. | File Save   |
|                                                                                    | For additional instructions, click the Help button.                                                                                                    |             |
| Log<br>Noise F                                                                     | g Scale  I Live Update Flat Reduction Level                                                                                                    |             |
|                                                                                    |                                                                                                    | e File      |
| – Noise                                                                            | Beduction Settings                                                                                                    |             |
| FFT <u>S</u><br>© Re<br>C. Ke                                                      | Dize     4096     ▼ points     Reduce by     40     dB       emove Noise     Precision Factor     7       eeo Only Noise     Smoothing Amount     1                                                                  | OK<br>Close |

Cuando termine damos clic en ok

El PC realizará el proceso para quitarle el ruido únicamente a ese pedazo de la onda que seleccionamos. Para quitarla al resto del disco seleccionamos toda la onda con un doble clic sobre ella.

Por cierto el botón se llama filtro de reducción de ruido.

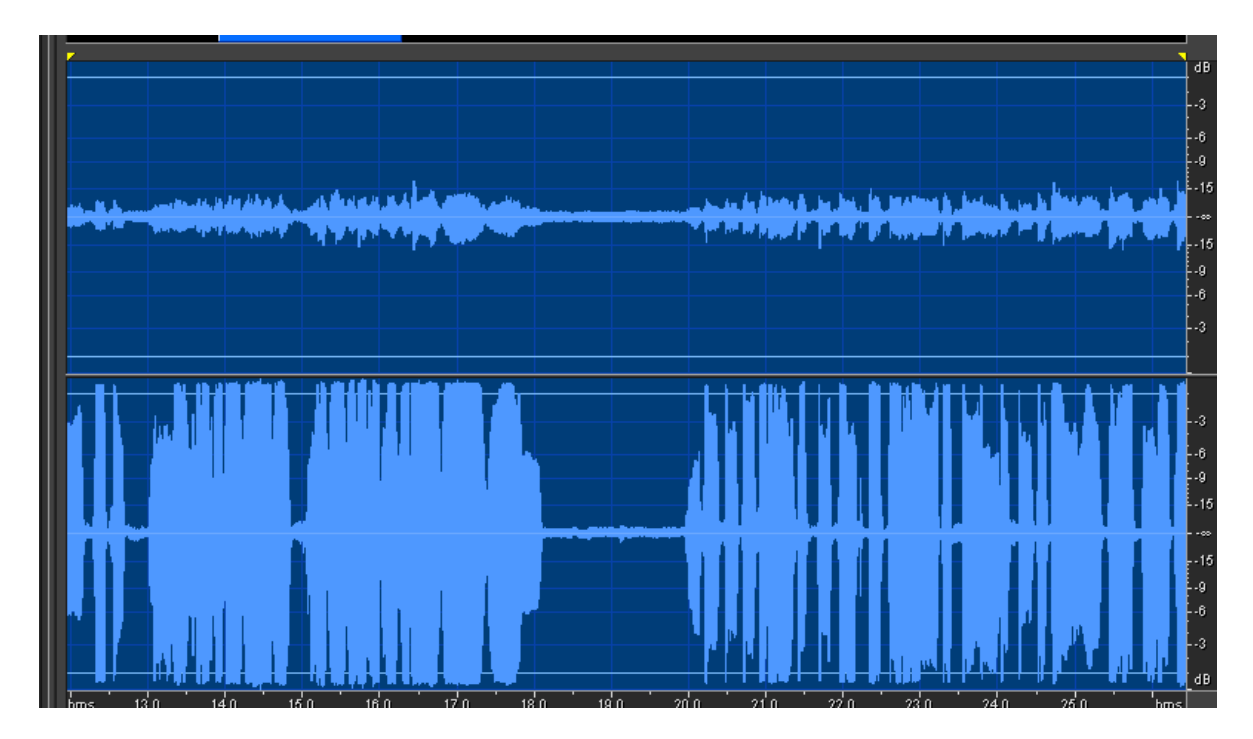

Y le volvemos dar clic al botón anterior:

Y le damos de luego OK

Cuando termine reproduce tu disco, y vuala, ya no tiene el ruido molesto de la interferencia.